A quick start guide to Travel Declaration using Parents Gateway

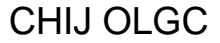

Note: Please update the Parents Gateway App to access the Travel Declaration function

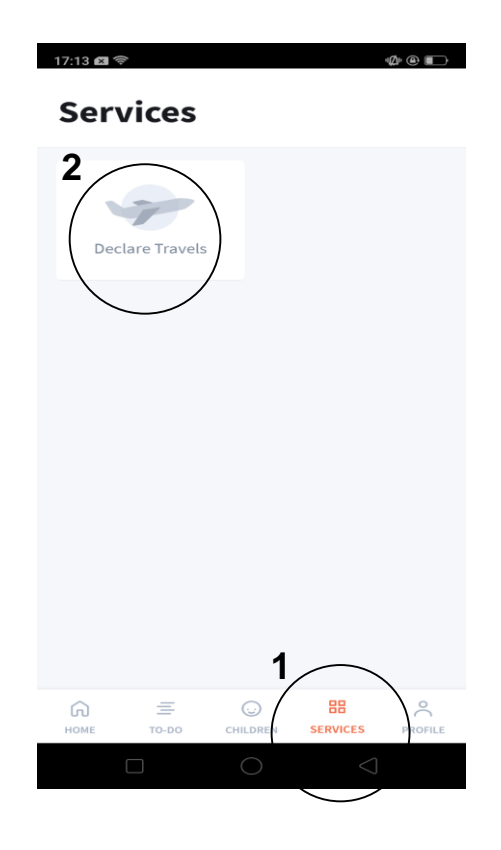

 Go to 'SERVICES' tab
Tap on 'Declare Travels'.

## **Travel Declaration** < No declarations yet To safeguard your child's health and that of all students and staff in the school, students are required to declare their travels. 3 **Declare Travels**

🖻 📲 🗭 🗊 📶 43% 🛢 1:24 PM

N N

## 3) Tap on the '**+**' sign next to the 'Declare Travels'.

| <                                      | Declare Travels                                                                                       |                              |
|----------------------------------------|----------------------------------------------------------------------------------------------------|------------------------------|
| If the dec<br>all the ch<br>schools, a | laration details are the same<br>ildren, even if they are in dif<br>and make only <b>ONE</b> declarat | e, select<br>ferent<br>tion. |
| Select ch                              | ild(ren) to declare for:                                                                              |                              |
| Lawre                                  | nce 4                                                                                                 |                              |
| Stacie                                 |                                                                                                    |                              |
|                                        |                                                                                                    | $\bigcirc$                   |
|                                        |                                                                                                    |                              |
|                                        |                                                                                                    |                              |
|                                        |                                                                                                    |                              |
|                                        |                                                                                                    |                              |
|                                        | Next                                                                                                  |                              |
|                                        | ] 0 <                                                                                                 | 7                            |

4) Select your child(ren) going on the trip and tap on '**Next'**.

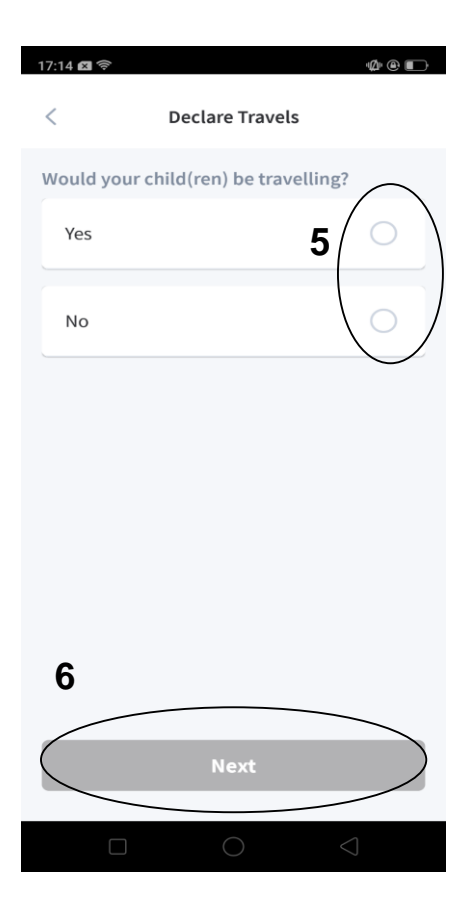

5) Indicate if they are travelling.

(A 'No' or Nil reply is required for Primary 1 students.

6) Tap 'Next'

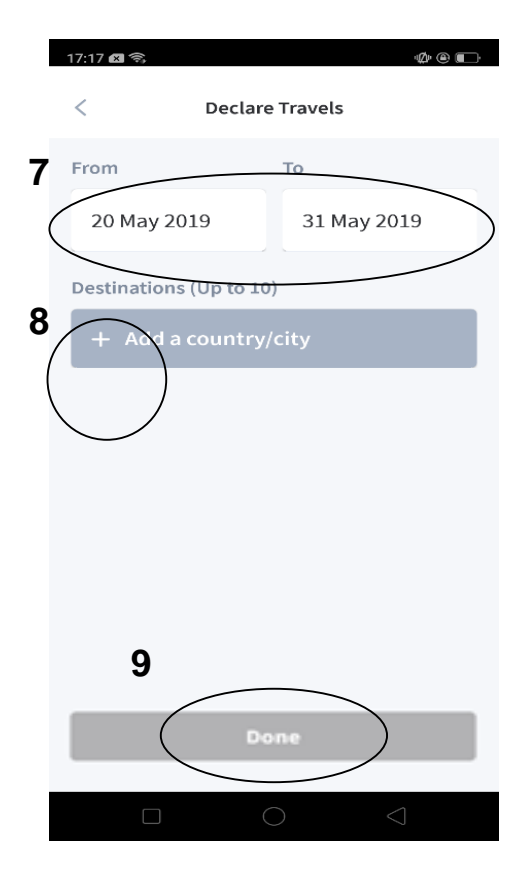

7) Indicate the dates of travelling.

8) Indicate the countries/cities. (You may indicate more than 1 location in the specified time frame.)

9) Tap on "Done"

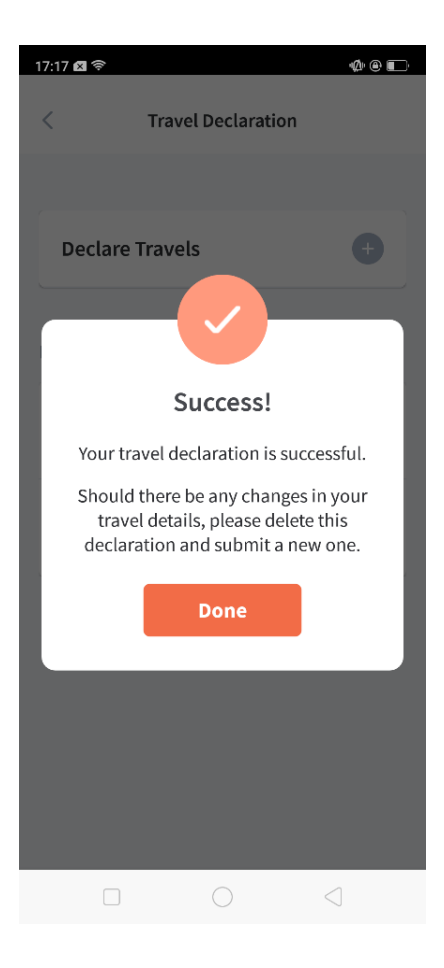

10) You will receive a pop-up message to inform that updating is successful.